# Trading Acciones

conoce más en ccbolsa.cl

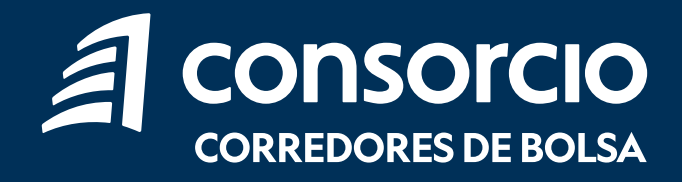

### Compra / Venta de Acciones

Para invertir en Acciones debes ingresar a tu sitio privado en la sección Productos > Acciones > Ingresar Orden o seleccionar el acceso directo "Trading Acciones".

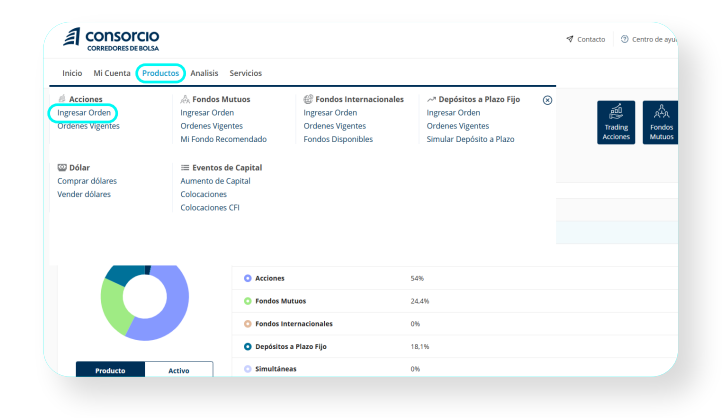

2 Al ingresar encontrarás el monto disponible en tu cuenta para invertir y 3 secciones: Acciones, Custodia y Ordenes Vigentes.

| CONSOTCIO<br>CORRIDORS DE BOLA                |                      |          |          |               |  |  |  |  |  |
|-----------------------------------------------|----------------------|----------|----------|---------------|--|--|--|--|--|
| Inicio Mi Cuenta Productos Analisis Servicios |                      |          |          |               |  |  |  |  |  |
| Productos                                     |                      |          |          |               |  |  |  |  |  |
| Selecciona la cuenta                          | Selections la cuenta |          |          |               |  |  |  |  |  |
| Acciones Custor                               | dia Ordenes Vigentes |          |          |               |  |  |  |  |  |
| ¿Qué acción buscas?                           | ۹                    |          |          |               |  |  |  |  |  |
| Acción 🔺                                      | Precio               | Var. Hoy | Var. 12M | Vol. Hay \$MM |  |  |  |  |  |
| 🕁 AAISA                                       | \$195                | 1,68%    | 0.26%    | \$19,92       |  |  |  |  |  |
| ☆ ABC                                         | \$9,5                | 0,91%    | 86,26%   | \$1,63        |  |  |  |  |  |
| ☆ AFPCAPITAL                                  | \$250                | 0%       | -5,2%    | \$0.01        |  |  |  |  |  |
| 습 AGUAS-A                                     | \$292.49             | 0.86%    | 4,69%    | \$2.073.13    |  |  |  |  |  |
| AGUAS-B                                       | \$150                | 0%       | 0%       | \$0           |  |  |  |  |  |

3

Podrás buscar la acción que necesitas por su nombre o por categoría como **IPSA, IGPA o Favoritos.** 

Para incluir una acción en favoritos debes seleccionar la estrella, cuando la estrella se encuentra en amarillo la acción pertenece a tu lista de favoritos.

| Inicio Mi Cuenta Prod | luctos Analisis Servicios |          |          |               | Accede a Mercurio Inversiones Strendo centar       |  |  |  |  |
|-----------------------|---------------------------|----------|----------|---------------|----------------------------------------------------|--|--|--|--|
| voluctos > Trading A  | cciones > Ingresar Orden  |          |          |               |                                                    |  |  |  |  |
| elecciona la cuenta   | Disponible en caja        |          |          |               |                                                    |  |  |  |  |
| Cuenta 0              | * \$10.000.000            |          |          |               |                                                    |  |  |  |  |
| cciones Custodia O    | Ardenes Vigentes          |          |          |               |                                                    |  |  |  |  |
| Qué acción buscas?    | Q                         |          |          |               | C Otomaamaalaaciin 161230 Todas IISA IGPA Favoriti |  |  |  |  |
| Acción +              | Precio                    | Var. Hey | Var. 12M | Vol. Hey \$MM |                                                    |  |  |  |  |
| * AAISA               | \$195                     | 1.60%    | 0.26%    | \$19.92       | comprar > @                                        |  |  |  |  |
| ABC                   | \$9.5                     | 0.91%    | 86.20%   | \$1.63        | Compror > G                                        |  |  |  |  |
| ф АРРСАРИЦ            | \$250                     | 0%       | -5.2%    | \$0.01        | comprar > G                                        |  |  |  |  |
| ACUASA                | \$292,49                  | 0.86%    | 4,69%    | \$2,073.13    | Compror > G                                        |  |  |  |  |
| ACUAS-8               | \$150                     | 0%       | 0%       | \$0           | Compase > G                                        |  |  |  |  |
|                       | \$19,47                   | 0%       | -13,50%  | \$0.02        | compror > G                                        |  |  |  |  |
|                       | \$3,494,19                | 0%       | 0%       | \$0           | compror > @                                        |  |  |  |  |
|                       | \$2.250                   | 3.218    | 20.74%   | 649.02        | (mman )                                            |  |  |  |  |

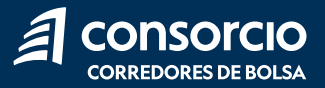

#### En cada acción podrás ver la Profundidad de Mercado, Gráfico Técnico y Transacciones seleccionando "+".

**Profundidad de Mercado:** podrás ver las puntas de compra, de venta y las últimas transacciones de la acción seleccionada logrando tener un mayor análisis a la hora de fijar el precio que quieres comprar y/o vender.

**Gráfico Técnico:** podrás evaluar valores y determinar futuras tendencias a través de análisis técnico para la toma de decisiones.

**Transacciones:** podrás descargar las diarias e históricas de la acción.

# 

Compra

Para comprar una acción debes seleccionar **"Comprar"** y se abrirá una barra lateral a la derecha en donde debes ingresar el **monto** o **cantidad de acciones** que quieres comprar, el **precio límite de compra, vigencia de la inversión y % de visibilidad.** 

Una vez completados todos los campos, selecciona **"Ingresar Orden".** 

**Precio límite de compra:** precio máximo a pagar por cada una de las acciones a comprar.

**Vigencia de la inversión:** la vigencia puede ser diaria, donde si la orden no es ejecutada durante el día pierde su validez, o a 30 días donde la orden mantiene su validez y puede ser ejecutada durante los 30 días.

% de visibilidad: este es el porcentaje de la orden que se mostrará en el mercado, el cual puede ir desde el 10% hasta el 100%. Dependiendo del monto de la operación, se activan los porcentajes y puede decidir la visibilidad en el mercado.

| ntro de avuda Mis Mensaies o Alberto Muñoz López y Salir 🗗 | Juda Mis Mensajes Compra de AAISA                                      | $\otimes$ |
|------------------------------------------------------------|------------------------------------------------------------------------|-----------|
|                                                            | Precio actual Rent. diaria                                             |           |
| Accede a Mercurio Inversiones O Mercado cerrado            | Accede a M<br>¿Como quieres realizar la compra de accion               | es?       |
|                                                            | Última actualización 16:12:30  Por monto  Por cantida Ingresa el monto | ad        |
|                                                            | \$ 70.000                                                              |           |
|                                                            | Precio límite 🕥                                                        |           |
|                                                            | \$ 193                                                                 |           |
|                                                            | Selecciona la vigencia de inversión                                    |           |
| C Última actualización 16:12:30 Todas IPSA IGPA Favoritos  | Monto Oiaria O 30 días                                                 |           |
|                                                            | \$367.770 Cual será el % de visibilidad                                |           |
|                                                            | \$278.850 100                                                          |           |
| Comprar )                                                  | \$26.325                                                               |           |
| Comprar 7 0                                                | \$26.325                                                               |           |
| Comprar > 🛞                                                | \$1.618.500 Cancelar                                                   |           |
|                                                            | \$592.476                                                              |           |
|                                                            | \$57.930                                                               |           |

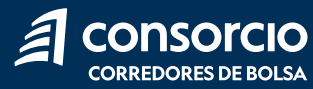

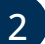

# Luego revisa y confirma tu orden seleccionando **"Confirmar".**

Recuerda que el monto mínimo para ingresar una orden de compra de acciones es de \$45.000.

| Confirmación de orden                            |                                             | Confirmar                                    |
|--------------------------------------------------|---------------------------------------------|----------------------------------------------|
| Detalle                                          |                                             |                                              |
| Cuenta<br>Cuenta APV Tipo A                      | Tipo de orden<br>Compra                     | Instrumento<br>AAISA                         |
| Cantidad<br>239                                  | Precio límite<br>\$193                      | Vigencia<br>Diaria                           |
| Fecha Ingreso<br>19/12/2024                      | Fecha vigencia<br>19/12/2024                | Correo electrónico<br>ALBERTO.MUNOZ@EMAIL.CL |
| Monto estimado a pagar *                         |                                             |                                              |
| Monto de la orden IVA<br>\$46.127 \$0            | Comisión variable* Comisión fija<br>\$0 \$0 | → Total: \$46.127                            |
| * La comisión variable puede variar según promoc | ciones vigentes.                            |                                              |

### Venta

Para vender una acción de tu custodia, debes seleccionar **"Vender"** y se abrirá una barra lateral a la derecha en donde debes ingresar el **monto** o **cantidad de acciones** que quieres vender, el **precio límite de venta, vigencia de la inversión y % de visibilidad.** 

Una vez completados todos los campos, selecciona **"Ingresar Orden".** 

**Precio límite de venta:** precio mínimo dispuesto a recibir por cada una de las acciones en venta.

**Vigencia de la inversión:** la vigencia puede ser diaria, donde si la orden no es ejecutada durante el día pierde su validez, o a 30 días donde la orden mantiene su validez y puede ser ejecutada durante los 30 días.

% de visibilidad: este es el porcentaje de la orden que se mostrará en el mercado, el cual puede ir desde el 10% hasta el 100%. Dependiendo del monto de la operación, se activan los porcentajes y puede decidir la visibilidad en el mercado.

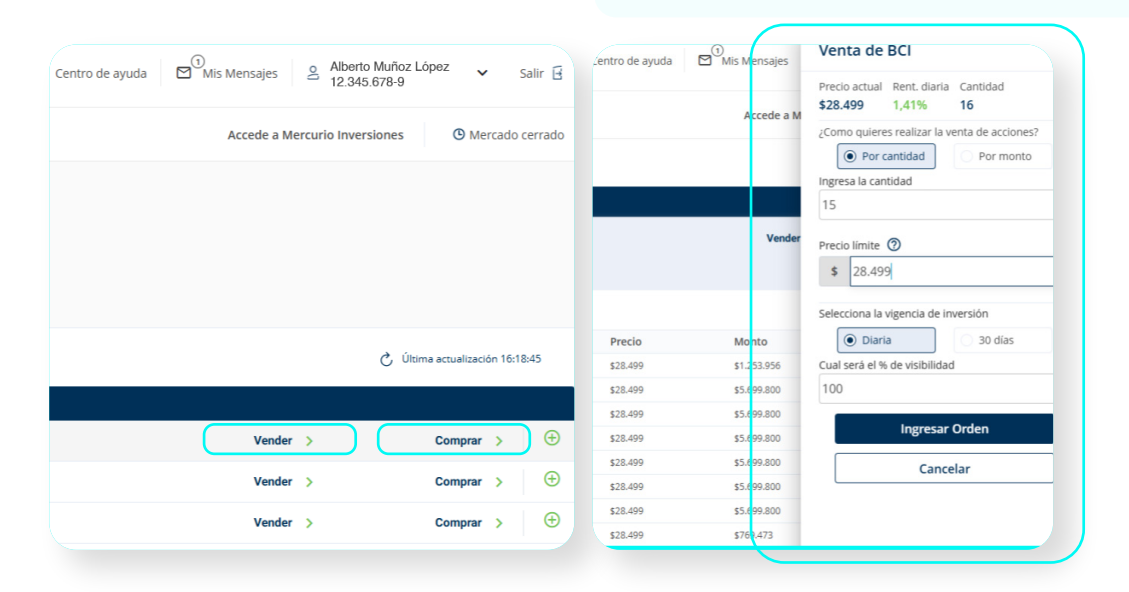

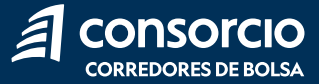

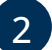

Luego revisa y confirma tu orden seleccionando **"Confirmar".** 

Recuerda que el monto mínimo para ingresar una orden de venta de acciones es de \$50.000.

| nfirmación                     | de orden          |                               |                          |                                   | Confirmar         |
|--------------------------------|-------------------|-------------------------------|--------------------------|-----------------------------------|-------------------|
| Detalle                        |                   |                               |                          |                                   |                   |
| Cuenta<br>Cuenta 0             |                   | Tipo de orden<br>Venta        |                          | Instrumento<br>BCI                |                   |
| Cantidad<br>15                 |                   | Precio límite<br>\$28.499     |                          | Vigencia<br>Diaria                |                   |
| Fecha ingreso<br>19/12/2024    |                   | Fecha vigencia<br>19/12/2024  |                          | Correo electrónico<br>ALBERTO.MUN | o<br>NOZ@EMAIL.CL |
| Monto estimado                 | a pagar *         |                               |                          |                                   |                   |
| Monto de la orden<br>\$427.485 | IVA<br>\$814      | Comisión variable*<br>\$1.282 | Comisión fija<br>\$3.000 | → Total:                          | \$422.389         |
| * La comisión variable r       | uede verier regún | promocioner vicenter          |                          |                                   |                   |

## Custodia

En esta sección podrás ver **todas las acciones que tienes en tu custodia.** 

- Al igual que en el listado de acciones, podrás ver la **Profundidad de Mercado, Gráfico Técnico** y **Transacciones** de una acción seleccionando "+".
- Adicionalmente puedes comprar una acción seleccionando **"Comprar"** o vender seleccionando **"Vender".**

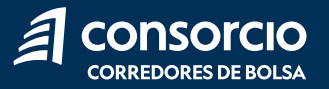

## Órdenes Vigentes

En esta sección podrás ver el **estado de tu orden.** 

- **Negociación:** en este estado la orden aún no se ha ejecutado por lo que puedes anularla antes de que se realice la compra o venta de la acción.
- **Parcialmente Ejecutada:** en este estado solo un porcentaje de la compra o venta se ha ejecutado, el resto se puede ejecutar después. En caso de que no quieras que se ejecute el resto de la orden puedes anularla.
- Totalmente Ejecutada: la orden se ejecutó 100% de la compra o venta de la acción.
- Anulada o Cancelada: la orden se encuentra en este estado cuando la anulas antes de ser totalmente ejecutada.
- **Rechazada:** la orden fue rechazada por La Bolsa de Comercio de Santiago. Debes volver a ingresar la orden para que se ejecute.

|                                                                                                    | DISA               |            |                     |               |                |        | 🔊 Contacto  | ⑦ Centro de ayuda ☐ Mis Mensajes<br>△ Alberta<br>12.345 | o Muñoz López ✔ Salir 🗄<br>678-9  |
|----------------------------------------------------------------------------------------------------|--------------------|------------|---------------------|---------------|----------------|--------|-------------|---------------------------------------------------------|-----------------------------------|
| Inicio Mi Cuenta                                                                                                    | Productos Analisis | Servicios  |                     |               |                |        |             | Accede a Mercurio Inversiones                           | () El mercado cerrará en 01:56:37 |
| roductos > Acciones > Órdenes Vigentes<br>elecciona la cuenta<br>Cuenta APV Tipo A             Cuenta APV Tipo A             Acciones             Fondos Mutuos             Fondos Mutuos             Fondos Mutuos             Fondos Mutuos             Fondos Mutuos                                                                                  |                    |            |                     |               |                |        |             |                                                         |                                   |
| Fecha Venc.                                                                                                    | N° de orden        | Acción     | Тіро                | Cantidad      | Cant. Asignada | Precio | P. Promedio | Estado                                                  |                                   |
| 20-12-2024                                                                                                    | 4966143            | AFPCAPITAL | Compra              | 192           | 0              | \$240  | \$0         |                                                         | Anular                            |
|                                                                                                    |                    |            | Mostrando 1-10 de 1 | resultados Mo | ostrar 10 🔹 🏹  |        |             |                                                         |                                   |
| <ul> <li>Importante</li> <li>Podrás anular una orden siempre que el estado de ésta se encuentre en Negociación o Parcialmente Ejecutada.</li> <li>En caso de que anules una orden con vigencia por 30 días tu saldo o custodía se verá reflejado al cierre de mercado.</li> <li>Las órdenes ejecutadas serán facturadas al cierre de mercado.</li> </ul> |                    |            |                     |               |                |        |             |                                                         |                                   |
|                                                                                                    |                    |            |                     |               |                |        |             |                                                         |                                   |
| 릙 consord                                                                                                    |                    |            |                     |               |                |        |             |                                                         |                                   |

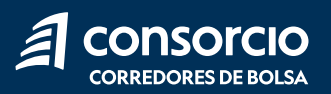

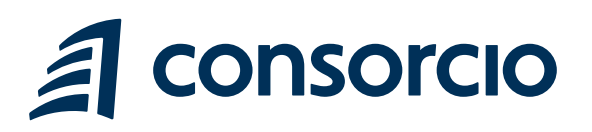

ContactenosCCBolsa@consorcio.cl

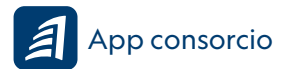

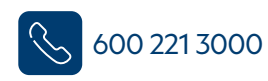

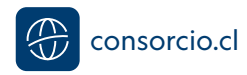